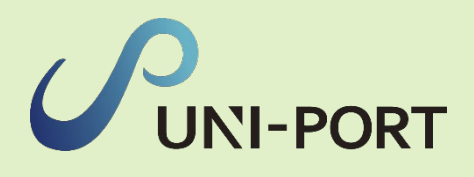

### 産廃・石綿情報管理システム UNI-PORT 操作マニュアル

# 【便利機能】

Ver. 2024.1

### も便利機能] もくじ

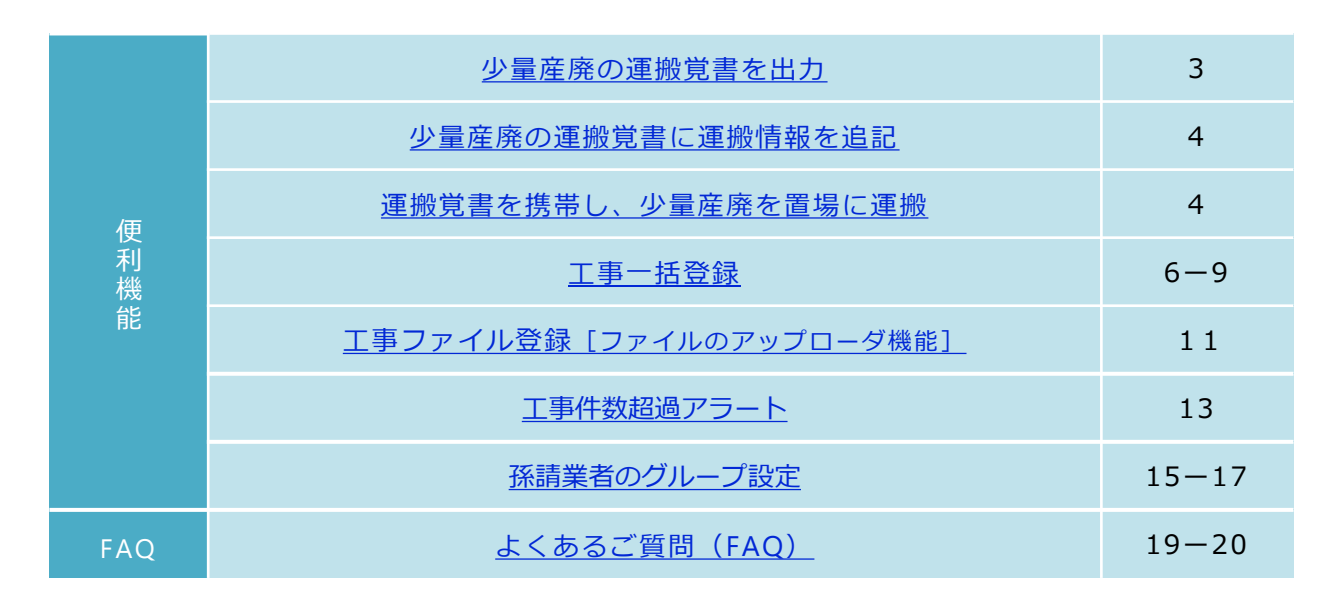

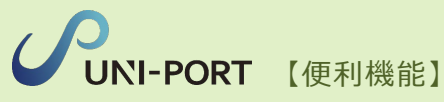

### 少量産廃の運搬覚書

#### 少量産廃の運搬覚書を出力

■工事登録で『下請業者による廃棄物処理法21条の3第3項の特例を活用した運搬の有無』で「特例を 使用する」を選択の場合「少量産廃の運搬覚書」を出力します。

| 工事詳細                       | Home / 工事一覧 / 工事詳細 | 工事情報を保存後「工事詳細」画面が表示され                          |
|----------------------------|--------------------|------------------------------------------------|
| ■工事一覧 島電子報告 ▶工事 島ファイル 会石総  | ●連接                | ます。                                            |
| 工事                         |                    |                                                |
| <b>元請業者</b><br>サンプル元講事業者 1 |                    |                                                |
| 登録日                        |                    |                                                |
| 2023/04/12                 |                    |                                                |
| 取引番号                       |                    |                                                |
| Psample2023                | $\sim$             |                                                |
| 運搬する廃棄物                    |                    |                                                |
| 種類                         |                    |                                                |
| 建設系混合廃棄物(石綿:○、水銀:×)        |                    |                                                |
| 運搬車 (m <sup>3</sup> )      |                    | ①特例を使用する場合は「工事詳細」画面右下                          |
| 0.5                        |                    | の「覚書印刷」をクリックし、運搬覚書を印                           |
| 備考                         |                    |                                                |
| 自由記載欄                      | 1 2                | ②「複製」をクリックすると、[取引番号・請<br>角全類・T事期問] 以外のT事内容を複製す |
| <b>5</b> हठ                | 這書印刷               | 夏亚語・エデ新聞」以外のエデバロを複数することができます。                  |

| 維持修繕          | 使用権原<br>善工事の場合    | 元請業<br>当該廃<br>誓約し             | 者の氏名または名称 株式会<br>棄物を生ずる維持修繕工事。<br>ます。    | *社ユニバース(排出事業者)<br>の元請負代金が500万円以下 | であること    | を<br>印 |  |  |  |
|---------------|-------------------|-------------------------------|------------------------------------------|----------------------------------|----------|--------|--|--|--|
| 運搬先<br>の施設    | 連絡先               | 风3-680<br>運搬先                 | 09-2581<br>の施設の(□所有権 図                   | 誓約します                            | 。<br>〔1] |        |  |  |  |
|               | 所在地               | 東京都                           | 港区虎ノ門3-7-10 ランディ                         | ック虎ノ門ビル5時                        |          |        |  |  |  |
| VETAK.        | 213.7 州同同<br>名称   | EMS                           | 202                                      | 0-1-273014 - 2023-147301-        |          |        |  |  |  |
| 10(36)        | を行う期間             | dir                           | 202                                      | 3年2日5日 ~ 2023年4日5日               |          |        |  |  |  |
| 発注者           | 氏名または名称<br>住所     | <ul><li>(代表<br/>東京都</li></ul> | ルイカル県<br>衣有氏名:山田太郎)<br>都千代田区千代田1-0-0     |                                  |          |        |  |  |  |
|               | 連絡先               | 03-680<br>サンプ                 | i09-1021<br>ブル不動産                        |                                  |          |        |  |  |  |
| 事業場<br>(工事現場) | 所在地               | 東京都                           | 港区虎ノ門3-7-10                              |                                  |          |        |  |  |  |
|               | 名称                | サンプ                           | ルマンション                                   |                                  | 号室       | 101    |  |  |  |
| 工事受注時         | に記入               | 取引                            | 番号 sample202                             | 30203                            |          |        |  |  |  |
|               | 住所<br>氏名又は<br>電話者 | f<br>は名称<br>に行                | 東京都港区虎ノ門3-7-1<br>株式会社EMS<br>03-6809-2581 | Dランディック虎ノ門ビル5剛                   |          | 印      |  |  |  |
|               | 電話#<br>■下請負人(一)   | 号<br>(下請)                     | 03-6809-2581                             |                                  |          | ι‡ι    |  |  |  |
|               | 任所<br>氏名又は        | r<br>t名称                      | 東京都港区虎ノ門3-7-10<br>株式会社ユニバース(非            | 〕ランティック虎ノ門ビル5廓<br>◎出事業者〕         |          | ~      |  |  |  |
|               | ■元請業者             |                               | state and a set of the set               | HOLER GCCCCCC                    |          |        |  |  |  |

覚書の運用については、次ページ「少量産廃の 運搬覚書に運搬情報を追記」をご参照ください。

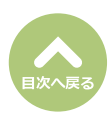

#### 少量産廃の運搬覚書に運搬情報を追記・運搬覚書を携帯し、少量産廃を置場に運搬

■少量の産廃を工事現場から専用置場に運搬する際、覚書に必要事項を手書きで記入し携帯します。

|                                                                                                    |                             |                                                  |                                                                                                    |                     |        | 1]       | 事登録で印刷した覚書を用意し、覚書上部                      |
|----------------------------------------------------------------------------------------------------|-----------------------------|--------------------------------------------------|----------------------------------------------------------------------------------------------------|---------------------|--------|----------|------------------------------------------|
|                                                                                                    |                             | 廃棄物の白ら                                           | 運動に関する登歩                                                                                                    |                     |        | É        | 社情報の横にある「印」に角印を押印。                       |
|                                                                                                    |                             |                                                  | an and a start of the second second | 2023年2              | 13日    | -        |                                          |
| 元請業者及<br>の3第3項                                                                                                    | の月定により、<br>の規定により、<br>■元請業者 | 建設上事に関する請負の基本突 下記の廃棄物については下請負                    | 約書で定める進り廃棄物の処理及<br>人が自ら運搬することとします。                                                                                                    | ひ宿撞に囲する弦律勇2!        | *      |          |                                          |
|                                                                                                    | (E)<br>氏名又)<br>電話者          | 所 東京都港区席ノ門3-<br>は名称 株式会社ユニバース<br>番号 03-6809-2581 | 7-10ランディック虎ノ門ビル5階<br>(排出事業者)                                                                                                    | 印                   |        |          |                                          |
|                                                                                                    | ■下請負人(一(<br>4:0             | 欠下請)<br>長 市立郵送区度ノ円2.                             | 7.10ランディック皮ノ門ビル5勝                                                                                                    |                     | _      |          |                                          |
|                                                                                                    | 氏名又:<br>電話                  | 4名称 株式会社EMS<br>番号 03-6809-2581                   | 11077717710711C740M                                                                                                    | 1                   |        |          |                                          |
| 工事受注時                                                                                                    | に記入                         | 取引番号 sample2                                     | 230203                                                                                                    |                     |        |          |                                          |
|                                                                                                    | 名称                          | サンプルマンション                                        |                                                                                                    | 号室 101              |        |          |                                          |
| 事業場<br>(工事現場)                                                                                                    | 所在地                         | 東京都港区虎ノ門3-7-10                                   |                                                                                                    |                     |        |          |                                          |
|                                                                                                    | 連絡先                         | 03-6809-1021                                     |                                                                                                    |                     |        |          |                                          |
| 99.33.46                                                                                                    | 氏名または名称                     | ,<br>サンプル不動産<br>(代表者氏名:山田 太郎)                    |                                                                                                    |                     |        |          |                                          |
| 987±49                                                                                                    | 住所                          | 東京都千代田区千代田1-0-0                                  |                                                                                                    |                     | -      |          |                                          |
| 運搬                                                                                                    | を行う期間                       |                                                  | 2023年2月5日 ~ 2023年4月5日                                                                                                    |                     | -      |          |                                          |
|                                                                                                    | 名称                          | EMSのユニバース専用置場                                    |                                                                                                    |                     | -      |          |                                          |
|                                                                                                    | 所在地                         | 東京都港区虎ノ門3-7-10 ラン                                | ディック虎ノ門ビル5階                                                                                                    |                     | -      |          |                                          |
| 387.885.655                                                                                                    | 連絡先                         | 03-6809-2581                                     |                                                                                                    |                     | -      |          |                                          |
| の施設                                                                                                    |                             | 運搬先の施設の ( □所有権                                   | ☑ 使用権原 ) を有することを暫                                                                                                    | 納します。               | -      |          |                                          |
|                                                                                                    | 所有権又は                       |                                                  |                                                                                                    | 印                   |        |          |                                          |
|                                                                                                    | 使用権原                        | 二線発展の正々または夕野 折                                   | オムセットパーフ (世山市登安)                                                                                                    |                     |        |          |                                          |
|                                                                                                    |                             | 当該廃棄物を生ずる維持修繕」                                   | 二事の元請負代金が500万円以下で                                                                                                    | あることを               | -      |          |                                          |
| 維持條約                                                                                                    | 護工事の場合                      | 誓約します。                                           |                                                                                                    | 印                   |        |          |                                          |
| 46.24 1994                                                                                                    | 98-12-44 49 - 18 Fil        |                                                  | あんれっこ オーマ (粉小水巻水)                                                                                                    |                     |        |          |                                          |
|                                                                                                    | 56.94                       | 元請業者の氏名または名称 株<br>魂込                             | 式会社ユニバース(排出事業者)<br>変現在處療驗(工誌・○ ★知・>)                                                                                                    |                     | -      |          |                                          |
| 連張する<br>廃棄物                                                                                                    | 198.38                      | xeax                                             |                                                                                                    |                     | 3      |          |                                          |
| 運搬時に記                                                                                                    | λeacas<br>λ                 |                                                  | 0.0                                                                                                    |                     | ·      | <b>.</b> |                                          |
| 14 International International | 変物の精載日                      | 年月日                                              | 年月日                                                                                                    | 年月日                 |        | (2)頁     | 「書ト部の「連搬時に記人」以トの欄に連勝                     |
| 運搬を                                                                                                    | 行う従業員の氏                     | 名                                                |                                                                                                    |                     |        | 民        | fの情報を <b>手書きで記入</b> 。                    |
| 運動                                                                                                    | 腹車の車両番号                     |                                                  |                                                                                                    |                     |        |          |                                          |
| 30.80-2-                                                                                                    | z 種類》                       | <sup>K1</sup> (2)                                |                                                                                                    |                     |        |          | 運搬する廃棄物の書き方について                          |
| · 施强特                                                                                                    | の 運搬量                       | ※2 m <sup>3</sup> /袋/                            | 個 m <sup>3</sup> /袋/個                                                                                                    | m <sup>3</sup> /袋/個 | 1      |          |                                          |
| ※1 建設計                                                                                                    | 8混合廃業物は、廃                   | プラスチック類、紙くず、木くず、繊維                               | ず、金属くず、ガラス及び陶磁器くず、か                                                                                                    | れき類の混合物             |        |          | 「「日本」」 「「「「「「「」」」 「「「」」「「」」 「「」」 「「」」 「「 |
|                                                                                                    | Fたりの連鎖重は1m                  | 「木満                                              |                                                                                                    |                     | -      |          |                                          |
|                                                                                                    |                             |                                                  |                                                                                                    |                     |        |          | にさい。ににし、石綿又は水銀(蛍光灯)                      |
|                                                                                                    |                             |                                                  |                                                                                                    |                     |        |          | かある場合には、その旨を記人してくたさ                      |
|                                                                                                    |                             |                                                  |                                                                                                    |                     |        |          | しい。                                      |
|                                                                                                    |                             |                                                  |                                                                                                    |                     |        |          | [運搬量]                                    |
|                                                                                                    |                             |                                                  |                                                                                                    |                     | <      |          | 法令上一度に運搬できる数量は1㎡以下と                      |
|                                                                                                    |                             |                                                  |                                                                                                    |                     | $\sim$ |          | なっておりますので、ご注意ください                        |
| an n-t- ) ~ =                                                                                                    |                             |                                                  |                                                                                                    |                     |        |          |                                          |
| 股時に言                                                                                                    | 己人                          |                                                  |                                                                                                    |                     |        |          |                                          |
|                                                                                                    |                             | ~** +b                                           |                                                                                                    |                     | 64     | _        |                                          |
| 厚                                                                                                    | 発棄物の                        | 積載日                                              | 2022年 2月                                                                                                    | 10 日                | 年      |          | 必要な情報を記入した営業を進帯し、施工祖                     |
| sent the s                                                                                                    |                             |                                                  | 21111111111111111111111111111111111111                                                                                                    |                     |        | •        | 必要な旧報で記入した見音で訪市し、旭工境                     |
| 連搬を                                                                                                    | を行う従                        | 業員の氏名                                            | 理搬 太郎                                                                                                    |                     |        |          | 場から専用置場へ廃棄物を運搬します。                       |
|                                                                                                    |                             |                                                  |                                                                                                    |                     |        |          | ※廃棄物の運搬中は車両の両側面に会社名お                     |
| 運                                                                                                    | 搬車の耳                        | 車両番号                                             | 仙台111わ111                                                                                                    |                     |        |          |                                          |
|                                                                                                    |                             |                                                  |                                                                                                    |                     |        |          | よび 生 果 焼 果 物 収 果 埋 か 卑 じ の る 自 の 衣 ホ     |
| 演搬す                                                                                                    | トろ                          | │ 種類 ※1                                          | 建設糸混合廃棄物                                                                                                    | 勿(石綿あり)             |        |          | を行ってください。                                |
| 定成了                                                                                                    | 14m                         |                                                  |                                                                                                    |                     |        |          |                                          |
| 兇乗                                                                                                    | 初                           | 運搬量 ※2                                           | 0.5 (m <sup>3</sup> )                                                                                                    | /袋/個                |        |          | 一つの工車で旗粉向罢倶運蛳をにろレキは                      |
| ≫1 7क⇒                                                                                                    | 「名田へ声                       | 嘉施は ば デニョイ                                       | 山 万 紹 「 紅 ノ ボ - エ ノ                                                                                                    | - ゴ 始如ノゴ            | ム尼ノギ   |          | ● フの工事で複数凹直場運搬を行うとさは、                    |
| ※1 建形                                                                                                    | マポ 花 台 廃                    | 果物は、廃ノフ人ナ<br>渾螂具は1-3 + ン#                        | ツン頬、瓶くり、木く                                                                                                    | 9、 概能くす、            | 亚周くり、  |          | 運搬の都度別の欄に記入してください。                       |
| 비~ 2%                                                                                                    | ヨニワの;                       | 理慮重は100 木滴                                       |                                                                                                    |                     |        |          | 4回目以降の置場運搬については欄外(裏面                     |
|                                                                                                    |                             |                                                  |                                                                                                    |                     |        |          |                                          |
|                                                                                                    |                             |                                                  |                                                                                                    |                     |        |          | 守ノに叱八してくんてい。                             |

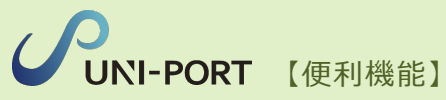

# 工事一括登録

#### 工事一括登録

■ 複数の工事情報をCSVファイルで一括して登録する事が可能です。

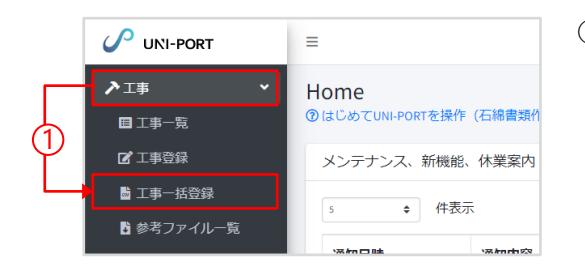

①Home画面左側のメニューより「工事」→「工事一括登録」の順に クリック。

| 工事情報<br>ファイル<br>工事情報<br>sample.csv               | csv❶<br>csvサンブル »一括登録<br>, | AIC使用するCSVの<br>2              | サンブルです。                | 3)                     |                 | 選折                                  | ₹                      | 2 <b>5</b>      | <ul> <li>(詳しい内容は次ページ参照)</li> <li>「sample.csv」をエクセルで開いて、各工事内容を入力。</li> <li>※最終項目(AH)「不要物.処理方法.その他」の欄が空欄の場合、アップロードエー</li> </ul> |
|--------------------------------------------------|----------------------------|-------------------------------|------------------------|------------------------|-----------------|-------------------------------------|------------------------|-----------------|----------------------------------------------------------------------------------------------------|
| <ul> <li>-括登録</li> <li>処理番</li> <li>号</li> </ul> | 処理状況 (4)                   | 3<br>ステータス<br>(クリックで詳細<br>表示) | 処理開始日時                 | 処理終了日時                 | 4<br>型録工事<br>件数 | 5<br>エラー工事<br>件数<br>(クリックで詳<br>組のL) | 登録日時                   | <b>6</b><br>亞绿哲 | <ul> <li>ラーとなりますので『0』を記入してく<br/>ださい。</li> <li>1行目の項目行を削除し、CSV形式で保存<br/>ファイルの保存形式は</li> </ul>                                  |
| 54                                               | test_constructions.csv     | 処理済み                          | 2023-01-31<br>13:43:01 | 2023-01-31<br>13:43:04 | 3               | 01‡                                 | 2023-01-31<br>13:42:32 | サンプル太郎          | 「CSV (コンマ区切り) (*.csv)」を選択。                                                                                                    |
| 53                                               | test_constructions.csv     | エラー(1件)                       | 2023-01-31<br>13:42:01 | 2023-01-31<br>13:42:05 | 4               | 1件                                  | 2023-01-31<br>13:41:28 | サンブルー郎          | はアップロードができませんのでご注意く                                                                                                    |
| 52                                               | test_constructions.csv     | 処理済み                          | 2023-01-31<br>13:08:02 | 2023-01-31<br>13:08:06 | 2               | 0/#                                 | 2023-01-31<br>13:07:43 | 工事太郎            | ださい。                                                                                                    |
| 51                                               | test_constructions.csv     | 処理済み                          | 2023-01-31<br>12:30:02 | 2023-01-31<br>12:30:04 | 2               | 아牛                                  | 2023-01-31<br>12:29:11 | サンプルー郎          |                                                                                                    |
|                                                  |                            |                               | 2023-01-27             | 2023-01-27             | 3               | 2件                                  | 2023-01-27             | 工事太郎            |                                                                                                    |
| 50                                               | test_constructions.csv     | 19-(2(+)                      | 16:06:01               | 16:07:06               | 1               |                                     | 16:05:24               |                 |                                                                                                    |

③「選択」をクリックし、登録するCSVファイルを選び「一括登録」をクリック。
 ※ファイルを直接「選択」ボタン左の枠内にドラッグアンドドロップしてアップロードすることも可能です。

④一括登録の処理状況が一覧で記載されます。

- ⑤「ステータス」
   処理済みの場合→工事ー括登録が完了しています。
   エラーの場合→登録が完了していません。CSVの登録内容を修正後、改めてファイルをアップロードしてください。
   ※「エラー」の文字をクリックするとエラー内容が確認できます。

   ④「登録工事件数」一括登録した工事の件数。
   ⑤「エラー工事件数」エラーになった件数。
   ※ 「件数」をクリックするとエラーになった工事のエラー内容が記載されたCSVがダウンロードできます。記載内容修正の上、改め
   てファイルをアップロードしてください。
  - ※ダウンロードしたCSVを開くと『A列』にエラー内容が記載されておりますので、内容修正後に削除の上(『A列』が元請業者IDと なります)保存してください。
- 6 「登録者」─括登録をしたユーザー名。

| 確認      | × |
|---------|---|
| 保存しますか? | Ē |
|         |   |

⑤確認画面が表示されたら「はい」をクリック。 登録内容に問題ない場合「工事一覧」画面が 表示されます。

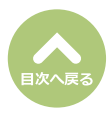

**CUNI-PORT**【便利機能】

【CSVファイル】各項目の登録内容について ※番号は列の順番に対応しています。※赤丸数字は必須入力の項目となります。

|   | 1    | 2       | 3        | 4                    | 6          | 6      | 0            | 8                | 9                |   |
|---|------|---------|----------|----------------------|------------|--------|--------------|------------------|------------------|---|
|   | А    | В       | С        | D                    | E          | F      | G            | Н                | I.               | ( |
| 1 | 元請業者 | 施工パートナー | 登録日      | 取引番号                 | 事業場.名称     | 事業場.号室 | 事業場.所在地.郵便番号 | 事業場.所在地.都道府県(全角) | 事業場.所在地.市区町村(全角) | l |
| 2 | 6    | 21      | 2021/8/1 | abc123               | あいうえおマンション | 101    | 1350045      | 東京都              | 江東区              | 2 |
| 3 | 6    | 21      | 2021/8/1 |                      | あいうえおマンション | 101    | 1350045      | 東京都              | 江東区              | ) |
| 4 | 6    | 21      | 2021/8/1 | 12345678901234500000 | あいうえおマンション | 101    | 1350045      | 東京都              | 江東区              | Y |
| 5 | 6    | 21      | 2021/8/1 | 12345678901234500000 | あいうえおマンション | 101    | 1350045      | 東京都              | 江東区              | Q |
| 6 |      |         |          |                      |            |        |              |                  |                  | l |
| 7 |      |         |          |                      |            |        |              |                  |                  | Ì |

| 0 | A列… | 【元請業者(半角数字)】アカウント通知書「契約情報」に記載の事業者ID ※ユーザー情報からも確認可能        |
|---|-----|-----------------------------------------------------------|
|   | B列… | 【施工パートナー(半角数字)】 アカウント通知書「アカウント情報」に記載の紐づけ施工パートナーの事業者ID     |
| 2 | C列… | 【登録日(半角数字)】工事登録入力日 例)YYYY/MM/DD                           |
| 8 | D列… | 【取引番号(半角英数字、20桁以内)】契約番号などがある場合は入力 ※工事に紐づく元請業者内で未登録の番号である  |
| 4 |     | こと                                                        |
|   | E列… | 【事業場.名称(全角半角)】※JISコードに対応していない文字は登録不可                      |
| 6 | F列… | 【事業場.号室(全角半角)】※JISコードに対応していない文字は登録不可 ※半角カタカナの登録不可         |
| 6 | G列… | 【事業場.所在地.郵便番号(半角数字、7桁)】「事業場:所在地」と一致している番号 ※ハイフン無し ※事業所の個別 |
| 1 |     | 郵便番号や私書箱の番号は登録不可                                          |
|   | H列… | 【事業場.所在地.都道府県(全角、4文字以内)】郵便番号に紐づく住所の都道府県                   |
| 8 | I列… | 【事業場.所在地.市区町村(全角、20文字以内)】 郵便番号に紐づく住所の市区町村                 |
| 9 |     |                                                           |

|                   | Ū             | Û          | 12            | B      | 14      | ſ           | 10              | Ū               | B             |
|-------------------|---------------|------------|---------------|--------|---------|-------------|-----------------|-----------------|---------------|
| (                 | J             | К          | L             | M      | N       | 0           | Р               | Q               | R             |
| (事)               | 業場.所在地.町域(全角) | 事業場.所在地.詳細 | 事業場.電話番号      | 発注者.名称 | 発注者.代表者 | 発注者.住所.郵便番号 | 発注者.住所.都道府県(全角) | 発注者.住所.市区町村(全角) | 発注者.住所.町域(全角) |
| )) <del> </del> = | 石場            | 3丁目12-5    | 090-1234-5678 | 羽田一郎   |         | 1350034     | 東京都             | 江東区             | 永代            |
| )古                | 石場            | 3丁目12-5    | 090-1234-5678 | 羽田一郎   |         | 1350034     | 東京都             | 江東区             | 永代            |
| ()古               | 石場            | 3丁目12-5    | 090-1234-5678 | 羽田一郎   |         | 1350034     | 東京都             | 江東区             | 永代            |
| (( 古              | 石場            | 3丁目12-5    | 090-1234-5678 | 株式会社羽日 | 羽田 次郎   | 1350034     | 東京都             | 江東区             | 永代(           |
| l                 |               |            |               |        |         |             |                 |                 |               |
| ))                |               |            |               |        |         |             |                 |                 |               |

⑩ J列…【事業場.所在地.町域(全角、40文字以内)】※JISコードに対応していない文字は登録不可

● K列・・・【事業場.所在地.詳細(全角半角、50文字以内)】※JISコードに対応していない文字は登録不可 ※半角カタカナの登録不可

- ⑫ L列…【事業場.電話番号(半角、2桁以上15桁以内)】工事現場の連絡先の番号を入力 ※「数字」「()」「−」の使用可
- ※ 🔓 ~ 🔁 は事業場(工事現場)の情報を入力

⑥ M列…【発注者.名称(全角半角)】法人の場合は事業者名(店社・支店・営業所など)を入力、個人の場合は氏名を入力
※JISコードに対応していない文字は登録不可

● O列…【発注者.住所.郵便番号(半角数字、7桁)】「事業場:所在地」と一致している番号 ※ハイフン無し ※事業所の個別郵 便番号や私書箱の番号は登録不可

6 P列…【発注者.住所.都道府県(全角、4文字以内)】郵便番号に紐づく住所の都道府県

() Q列…【発注者.住所.市区町村(全角、20文字以内)】郵便番号に紐づく住所の市区町村

⑥ R列…【発注者.住所.町域(全角、40文字以内)】※JISコードに対応していない文字は登録不可

※ 😢 ~ 🕲 は工事の発注者について入力

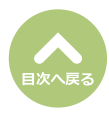

7

|    | œ         | 20       | 2)       | 22   | 23     | 24)     | 49    |   |
|----|-----------|----------|----------|------|--------|---------|-------|---|
| ¢  | S         | Т        | U        | V    | W      | Х       | Y     | ( |
| k  | 発注者.住所.詳細 | 工事期間.開始日 | 工事期間.終了日 | 工事区分 | 報告済フラグ | 工事担当者ID | 自由記載欄 | ( |
| Ì  | 2丁目35-10  | 2021/7/1 | 2021/7/2 | 3    | 0      |         | 自由記載  | 1 |
| )) | 2丁目35-10  | 2021/7/1 | 2021/7/2 | 4    | 1      |         | 自由記載  | ) |
| ß  | 2丁目35-10  | 2021/7/1 | 2021/7/2 | 5    | 0      |         | 自由記載  | 1 |
| (( | 2丁目35-10  | 2021/7/1 | 2021/7/2 | 6    | 0      |         | 自由記載  | ( |
| l  |           |          |          |      |        |         |       | ( |
| Ì  | )         |          |          |      |        |         |       | Į |

- ⑤S列…【発注者.住所.詳細(全角半角、80文字以内)】
   ※JISコードに対応していない文字は登録
   不可
- ※ (1)~ (1)は工事の発注者について入力
- ②T列…【工事期間.開始日(半角数字)】未定の場合は予定日を入力例) YYYY/MM/DD

② U列・・・【工事期間.終了日(半角数字)】工事期間の開始日より後の日付を入力、未定の場合は予定日を入力 例) YYYY/MM/DD

② V列・・・【工事区分(半角数字)】3[リフォーム工事(廃棄物処理法第21条の3第3項の特例あり)]、4[リフォーム工事(廃棄物処理法第21条の3第3項の特例なし)]、5[解体工事]、6[新築・その他工事]

- **2₩列**…【報告済フラグ(半角数字)】**0**[未報告]、**1**[報告済]
- **愛 X列**・・・【工事担当者ID(半角数字)】担当者一覧に記載された担当者のIDを入力
- ④ Y列・・・ 【自由記載欄(260文字以内)】工事や現場、発注者の情報等、自由に入力 ※入力した内容は、事前調査結果報告シ ステム、石綿各種帳票には反映されません。

|    | 20      | Ð     | 28     | Ø          | 80     | 6)     | Ð      | 3        | <u>84</u>    |
|----|---------|-------|--------|------------|--------|--------|--------|----------|--------------|
| (  | Z       | AA    | AB     | AC         | AD     | AE     | AF     | AG       | AH           |
| (  | 請負金額    | 解体面積  | 運搬先.ID | 運搬する廃棄物の種類 | 廃棄物.数量 | 不要物.種類 | 不要物.数量 | 不要物.処理方法 | 不要物.処理方法.その他 |
| Ì  | 1000000 |       | 1      | 3          | 3      |        |        |          |              |
| )  | 1200000 |       |        |            |        |        |        |          |              |
| Ŷ  |         | 100.5 |        |            |        | 1      | 1      | 4        | test message |
| (( |         |       |        |            |        | 1      | 1      | 4        | test message |
| l  |         |       |        |            |        |        |        |          |              |
| )  |         |       |        |            |        |        |        |          |              |

#### 《 ◎ ~ ◎ については、対象の工事区分によって下記の通りご入力ください》 ※ 『廃棄物処理法第21条の3第3項の特例』については「工事登録」のページを参照

※『洗朱物処理公弁21米の5第5項の行例』については「工学立録」のべ うど

#### 3 リフォーム工事 (廃棄物処理法第21条の3第3項の特例を使用する) の場合

④Z列…【請負金額(半角数字、10桁以内)】税込の請負金額を入力

②AA列…【解体面積】未記入であること

③AB列…【運搬先.ID(半角数字)】運搬先事業場のIDを入力 ※運搬先IDが設定されていない場合、処理ルートをUNI-PORT上に 設定いたしますので、お問い合わせフォーム(<u>https://pro.form-mailer.jp/fms/48cfbf83274146</u>)までご連絡ください。

④AC列…【運搬する廃棄物の種類(半角数字)】

- 1 [建設系混合廃棄物(石綿含有産業廃棄物なし、水銀使用製品産業廃棄物なし)]
- 2 [建設系混合廃棄物(石綿含有産業廃棄物あり、水銀使用製品産業廃棄物なし)]
- 3 [建設系混合廃棄物(石綿含有産業廃棄物なし、水銀使用製品産業廃棄物あり)]
- 4 [建設系混合廃棄物(石綿含有産業廃棄物あり、水銀使用製品産業廃棄物あり)]
- ④AD列…【廃棄物.数量(半角数字、整数5桁以下、小数点1桁まで)】 例)00000.0
- ④AE列…【不要物.種類】 未記入であること
- ●AF列…【不要物.数量】未記入であること
- ③AG列…【不要物,処理方法】未記入であること
- 公AH列…【不要物.処理方法.その他(半角数字)】『0』を入力

#### (4リフォーム工事 (廃棄物処理法第21条の3第3項の特例を使用しない)の場合

经 Z列…【請負金額(半角数字、10桁以内)】税込の請負金額(単位:万円)を入力

- ☑AA列…【解体面積】未記入であること
- ③AB列…【運搬先.ID】未記入であること
   ③AC利
   【運搬キュ 医変換の理想】キヨュ マキュュー
- ②AC列…【運搬する廃棄物の種類】未記入であること
- ④AD列…【廃棄物.数量】未記入であること
- **④AE列**…【不要物.種類】未記入であること
- ②AF列…【不要物.数量】未記入であること
- ③AG列…【不要物.処理方法】未記入であること
- 公AH列…【不要物.処理方法.その他(半角数字)】『0』を入力

工事一括登録

9

#### 5 解体工事の場合

② Z列…【請負金額】未記入であること
③ AA列…【解体面積(半角数字、7桁以内)】解体作業の対象となる床面積の合計を入力
③ AB列…【運搬先.ID】未記入であること
④ AC列…【運搬する廃棄物の種類】未記入であること
④ AD列…【廃棄物.数量】未記入であること
④ AE列…【不要物.種類】未記入であること
④ AF列…【不要物.種類】未記入であること
④ AF列…【不要物.数量】未記入であること
④ AF列…【不要物.処理方法】未記入であること
④ AF列…【不要物.処理方法】未記入であること
④ AF列…【不要物.処理方法】未記入であること
④ AF列…【不要物.処理方法.その他(半角数字)】『0』を入力
6 新築・その他工事の場合

② Z列…【請負金額】未記入であること
 ② AA列…【解体面積】未記入であること

④ AB列…【運搬先.ID】未記入であること

● AC列…【運搬する廃棄物の種類】未記入であること

④ AD列…【廃棄物.数量】未記入であること

④AE列…【不要物.種類】未記入であること

**④AF列…**【不要物.数量】未記入であること

③AG列…【不要物.処理方法】未記入であること

♀ AH列…【不要物.処理方法.その他(半角数字)】『0』を入力

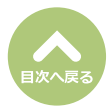

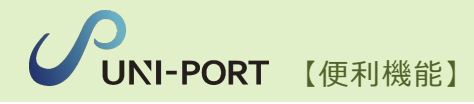

# **エ事ファイル登録** [ファイルアップローダー機能]

© Copyright Universe Inc. 2024

**工事ファイル登録** [ファイルのアップローダ機能]

■工事に関係する任意の写真や文書データを登録できます。

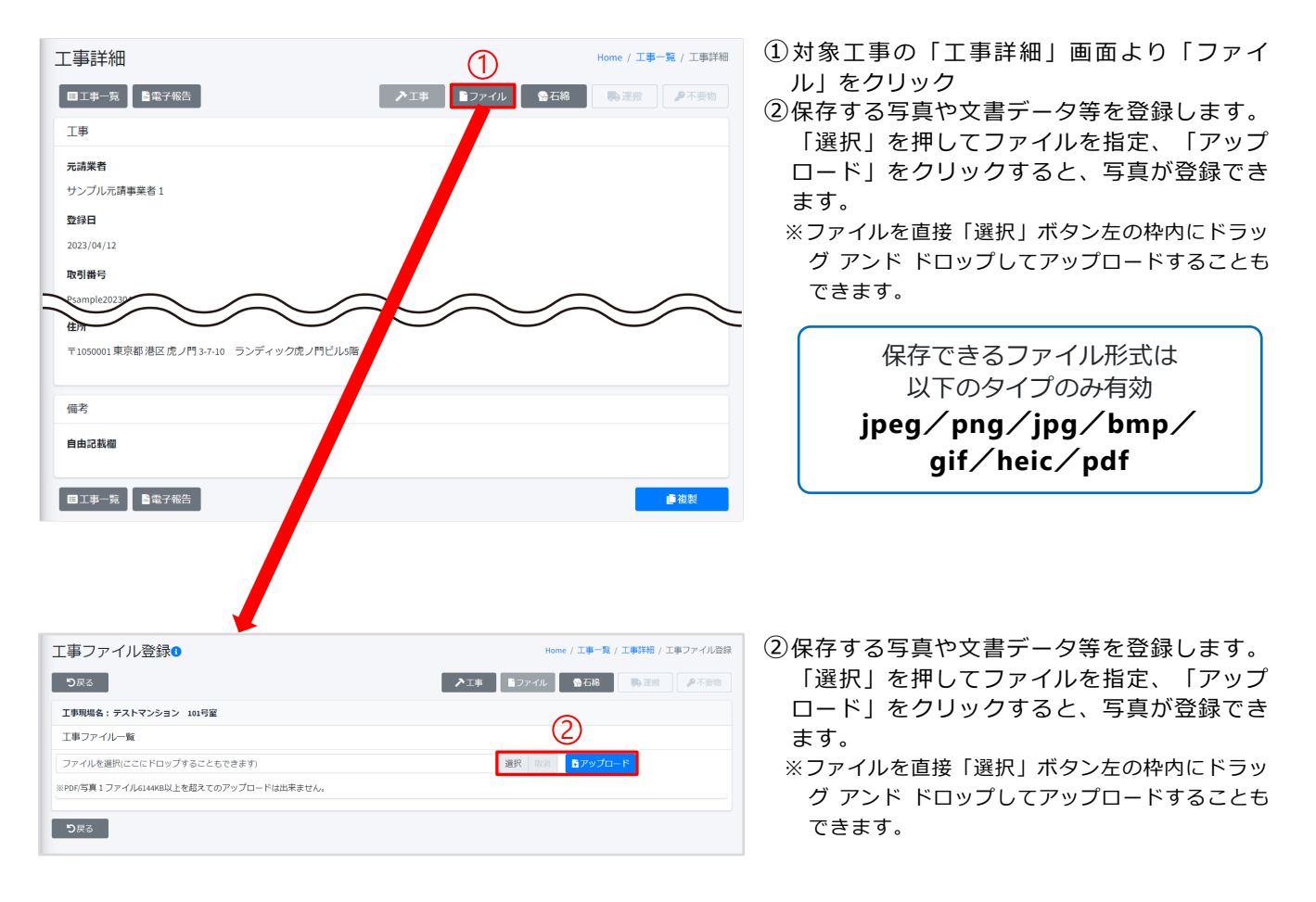

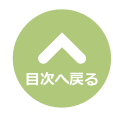

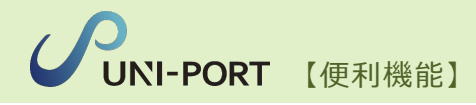

# 工事件数超過アラート

# **UNI-PORT**【便利機能】

#### 工事件数超過アラート

■元請業者の契約プランに応じた月間工事件数を超えた場合、工事登録時に元請業者の承認が必要となる旨のアラートが表示されます。追加料金が発生するため、元請業者による工事の承認がされるまで帳票の印刷ができません。

| 工事登録確認                                                                      | Home / 工事登録確認 | ①工事内容を登録後、工事登録確認画面にて                                          |
|-----------------------------------------------------------------------------|---------------|---------------------------------------------------------------|
| まだ保存は完了していません。                                                              |               | 「保存」をクリック。                                                    |
| <b>り</b> 戻る                                                                 |               |                                                               |
| 工事                                                                          |               |                                                               |
| 元:2 業者                                                                      |               |                                                               |
| サンプル元請事業者1                                                                  |               |                                                               |
| 登録日                                                                         |               |                                                               |
| 2023/04/12                                                                  |               |                                                               |
| <b>20月番号</b><br>PS3mperc0230412<br>ワンノルや参加度                                 | $\sim$        |                                                               |
| 代表者氏名(法人の場合のみ記入)                                                            |               |                                                               |
| 山田太郎                                                                        |               |                                                               |
| 住所                                                                          |               |                                                               |
| 〒1050001東京都港区虎ノ門 3-7-10 ランディック虎ノ門ビル5階                                       |               |                                                               |
|                                                                             |               |                                                               |
| 備考                                                                          |               |                                                               |
| 自由記載欄                                                                       | (1)           |                                                               |
| <b>り</b> 戻る                                                                 | <b>□</b> 保存   |                                                               |
| 701                                                                         | _             |                                                               |
| ou<br>確認 ×                                                                  |               | ②契約フランの月間工事登録件数を超えた場合、<br>元請業者の承認が必要であることの確認のア<br>ラートが表示されます。 |
| 元請け業者の工事登録件数が無料枠の上限に達しています。                                                 |               | 登録する場合は「はい」をクリック。                                             |
| そのため、登録する工事は承認待ち状態になります。(承認待ち<br>だと書類の印刷ができません、印刷するためには元請けから承認<br>を受けてください) |               | 追加料金が発生するため、元請業者による工事<br>の承認がされるまで、帳票の印刷はできません。               |
| 登録 登録後は編集不可となります。<br>修正が必要な場合、お手数ですが元請業者までご連絡ください。                          |               |                                                               |
| ● いいえ ● はい                                                                  |               |                                                               |

#### 【承認待ち時の工事詳細画面】

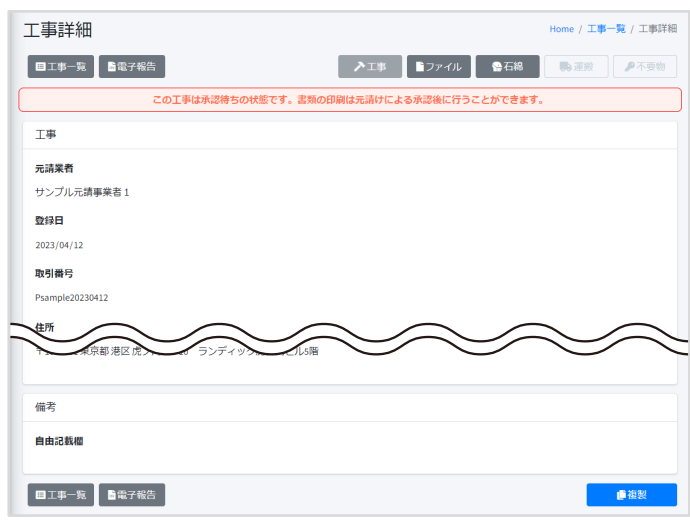

#### 【承認待ち時の石綿業務一覧画面】

|                        | の工事は承認されてい | いないため印刷できません。     |          |
|------------------------|------------|-------------------|----------|
| 事現場名:サンプルマンション 101号室   |            |                   |          |
|                        |            |                   |          |
| 項目名                    | 状態         |                   |          |
| 事前調査結果記録 🚺             | 未登録        | ┏ 福集              | 8 印刷     |
| 事前調查結果説明 🚺             | 未登録        | <b>区</b> , 细裙     | 🖨 ÉPIQI  |
| 作棄計画 🛚 🚺               | 未登録        | ₿,經備              | ● 印刷     |
| 作業方法説明 * 🚯             | 未登録        | <b>2</b> ° 補集     | 🖨 होगड़ा |
| 看板(A3サイズで印刷してください。) 🚺  | 未登録        | <b>(3,</b> 12, 11 | EPRI     |
| 作棄記録 * 🚺               | 未登録        | ┏, 细体             | ⊕ £P\$#  |
| 作業報告 * 🜖               | 未登録        | <b>B</b> , ###    | ⊕ ÉPI®I  |
| *の項目については石綿有無が「有」または「∂ | ≠なし」の場合のみ& | 要です。              |          |

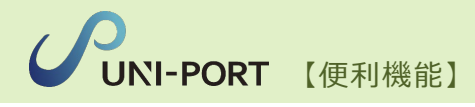

## 孫請業者のグループ設定

14

#### 孫請業者のグループ設定 [ユーザー紐づけ]

■施工パートナーに紐づくユーザー毎に、孫請業者のグループを設定することが可能です。

|    |                | =                       | ユー  |
|----|----------------|-------------------------|-----|
|    | ▶⊥事 <          | Home                    | ①Hc |
| ൘  | 😕 ユーザーグループ 🛛 👻 | ⑦はじめてUNI-PORTを操作(石綿書類件) | ブ   |
| ų. | ▲ ユーザー紐づけ      | メンテナンス、新機能、休業案内         |     |
|    | ▶ 工事紐づけ        | 5 ◆ 件表示                 | 施工  |

#### ユーザーグループの紐づけ設定を行います。

①Home画面左側のメニューより「ユーザーグループ」→「ユーザー紐 づけ」の順にクリック。

施工パートナーのアカウントに紐づくユーザー一覧画面が表示されます。 各ユーザーに孫請けのグループ設定が可能です。

|                                             |            |                             | Home / ユーザー紐づい                                                                                                    |
|---------------------------------------------|------------|-----------------------------|----------------------------------------------------------------------------------------------------|
| Lーザー一覧                                      |            |                             | ■ユーザーグループ紐づけ登録                                                                                                    |
| 10 🕈 件表示                                    |            |                             | 検索:                                                                                                    |
| <b>ログインID</b> 1                             | ∿ 氏名 ∿     | メールアドレス ∾                   | ユーザーグループ                                                                                                    |
| test1115                                    | テスト1115    |                             | 0                                                                                                    |
| test1116                                    | test0523   |                             | 孫請けA社 ・+                                                                                                    |
| test1117                                    | て s と05234 |                             | 孫請けB社 🗸 🕇                                                                                                    |
| test1118                                    | てすと05233   |                             | 未選択 🗸 🖯                                                                                                    |
| 件中1から4まで表示                                  |            |                             | 前 1 次                                                                                                    |
| 件中1から4まで表示                                  |            |                             | 前 1 次                                                                                                    |
| 件中1から4まで表示<br>ユーザーグループル                     | 追加         | <del>举来iD+2411</del> 業<br>X | <ul> <li>煎 1 次</li> <li>②グループを設定するユーザー欄の「●</li> <li>リック。</li> </ul>                                                        |
| 件中1から4まで表示<br>ユーザーグループ』<br><b>ユーザーグループ名</b> | 追加<br>3    | 業来in - 241: 業<br>X          | <ul> <li>煎 1 次</li> <li>②グループを設定するユーザー欄の「●.</li> <li>リック。</li> <li>③ユーザーグループ名に設定したいグル・<br/>称を入力。(例えば、孫請けの会社名など)</li> </ul> |

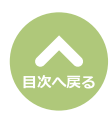

16

| ユーザー紐づけ     |            |           |                                  | Home / ユーザー紐づけ                        |
|-------------|------------|-----------|----------------------------------|---------------------------------------|
| ユーザー一覧      |            |           |                                  | ■ユーザーグループ紐づけ登録                        |
| 10 🕈 件表示    |            |           |                                  | 検索:                                   |
| ログインID ∿    | 氏名 ↑↓      | メールアドレス 🗠 | ユーザーグループ                         |                                       |
| test1115    | テスト1115    |           |                                  |                                       |
| test1116    | test0523   |           | 孫請けA社                            | ~ +                                   |
| test1117    | て s と05234 |           | 孫請けB社                            | ~ +                                   |
| test1118    | てすと05233   |           | 未選択 5                            | · · · · · · · · · · · · · · · · · · · |
| 4件中1から4まで表示 |            |           | <del>孫請けA社</del><br>孫請けB社<br>EMS | 次                                     |

⑤ユーザーグループのボックスをクリックし、設定したユーザーグループをリストから選択。

⑥「ユーザーグループ紐づけ登録」をクリック。

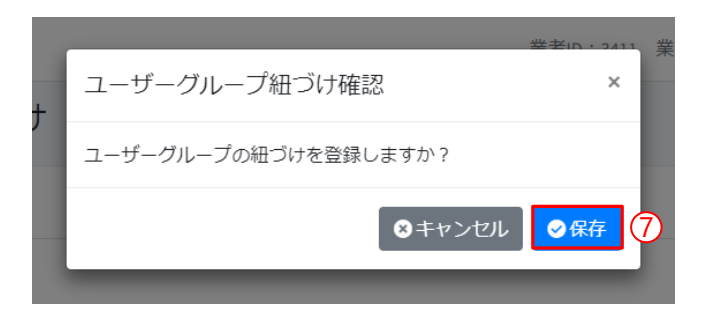

 (?)「保存」をクリックすると、ユーザーグルー プの設定は完了です。

|                   |                                                          |                                                                  | 検索:                                                        |
|-------------------|----------------------------------------------------------|------------------------------------------------------------------|------------------------------------------------------------|
| 5名 ∿              | メールアドレス ∾                                                | ユーザーグループ                                                         |                                                            |
| テスト1115           |                                                          |                                                                  |                                                            |
| est0523           |                                                          | 孫請けA社                                                            | ~ +                                                        |
| て s と05234        |                                                          | 孫請けB社                                                            | ~ 🕂                                                        |
| てすと05233          |                                                          | 孫請けA社                                                            | ~ 🕂                                                        |
| <del>т</del><br>с | <b>5名</b> ☆ ☆<br>=スト1115 = st0523 = s と05234 = すと05233 = | 5名 ↑ メールアドレス ↑<br>→<br>→<br>→<br>→<br>→<br>→<br>→<br>→<br>→<br>→ | ・ メールアドレス ☆ ユーザーグループ ・ ・ ・ ・ ・ ・ ・ ・ ・ ・ ・ ・ ・ ・ ・ ・ ・ ・ ・ |

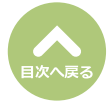

■作成したグループごとに、各工事の振り分けを設定します。

| _ | ✓ UNI-PORT ▶工事 < ※ユーザーグループ ▼                   | <b>工事の紐づけ設定を行います。</b><br>※例えば 「孫請けA社」→A工事、B工事 を振り分け<br>「孫請けB社」→C工事、D工事 を振り分け など |
|---|------------------------------------------------|---------------------------------------------------------------------------------|
| Þ | <ul> <li>▲ ユーザー紐づけ</li> <li>▶ 工事組づけ</li> </ul> | ⑦画面左側のメニューより「ユーザーグループ」→「工事紐づけ」の<br>順にクリック。                                      |

| ユーザーグループ                                    | 未選択 未選択                    | し.— プ値 | 2112     | 9                     |                         | ~                     | +     | 1-サ                                                                                 | <b>「ーグル</b> ープ紐づけ登録 | Ř          |
|---------------------------------------------|----------------------------|--------|----------|-----------------------|-------------------------|-----------------------|-------|-------------------------------------------------------------------------------------|---------------------|------------|
| 工事─覧<br>10 <b>≑</b> 件表示                     | A<br>系請けA社<br>系請けB社<br>EMS |        | * * 194* |                       |                         |                       |       | 検                                                                                   | 梁:                  |            |
|                                             |                            | ^↓     | 事業場住所    | $\uparrow \downarrow$ | 工事期間                    | $\uparrow \downarrow$ | 取引番号  | $\uparrow \!\!\!\!\!\!\!\!\!\!\!\!\!\!\!\!\!\!\!\!\!\!\!\!\!\!\!\!\!\!\!\!\!\!\!\!$ | ユーザーグループ            | $\uparrow$ |
| 選択 事業場名称                                    |                            |        |          |                       |                         |                       |       |                                                                                     |                     |            |
| <ul><li>選択 事業場名称</li><li>■ サンプルマ:</li></ul> | ンション 101号室                 |        | 東京都港区虎ノ門 | <b>]</b> 3-7-10       | 2022-04-04 ~ 2022-07-23 |                       | TESTB |                                                                                     |                     |            |

⑧振り分ける工事を選択。

⑨「アカウントグループ」をクリックして、振り分けたいユーザーグループを選択。

⑩「ユーザーグループ紐づけ登録」をクリック。

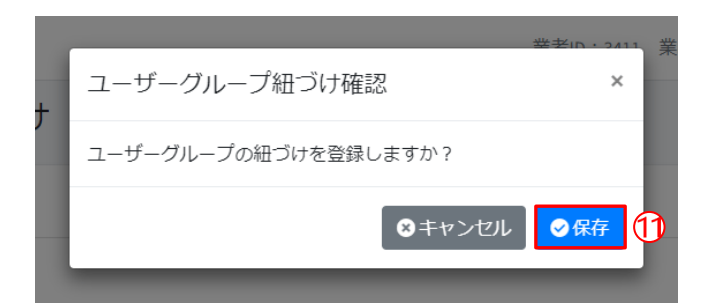

 ①「保存」をクリックすると、工事の紐づけ設 定は完了です。

| E事紐    | づけ                                                                                                    |          |                                                                                     |                |                       |                         |                     |       |                     | Home / 工퇵 | 事紐づ!              |
|--------|----------------------------------------------------------------------------------------------------|----------|-------------------------------------------------------------------------------------|----------------|-----------------------|-------------------------|---------------------|-------|---------------------|-----------|-------------------|
| ユーザー   | グループ 未選択 ・ 🕇                                                                                                 |          |                                                                                     |                |                       |                         |                     |       |                     |           |                   |
| 工事一覧   | 工事一覧                                                                                                    |          |                                                                                     |                |                       |                         |                     |       |                     |           |                   |
| 10 💠 🕇 | 10 🕈 件表示 検索:                                                                                                 |          |                                                                                     |                |                       |                         |                     |       |                     |           |                   |
| 選択     | 事業場名称                                                                                                    |          | $\uparrow \!\!\!\!\!\!\!\!\!\!\!\!\!\!\!\!\!\!\!\!\!\!\!\!\!\!\!\!\!\!\!\!\!\!\!\!$ | 事業場住所          | $\uparrow \downarrow$ | 工事期間                    | $ \Leftrightarrow $ | 取引番号  | $ \Leftrightarrow $ | ユーザーグループ  | $\leftrightarrow$ |
|        | サンプルマンショ                                                                                                    | ヨン 101号室 |                                                                                     | 東京都港区虎ノ門3-7-10 | D                     | 2022-04-04 ~ 2022-07-23 |                     | TESTB |                     | 孫請けA社     |                   |
|        | 13開発支店サンス                                                                                                    | プル工事     |                                                                                     | 東京都千代田区皇居外     | 苑                     | 2022-03-22 ~ 2022-04-22 |                     |       |                     | 孫請けB社     |                   |
| 2件中1九  | 山     13開発文店リンノル上争     東京和平TV田区室店介苑     2022-03-22 ~ 2022-04-22     採請げち任       件中1から2まで表示     前     1     次 |          |                                                                                     |                |                       |                         |                     |       |                     |           |                   |

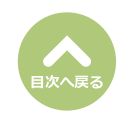

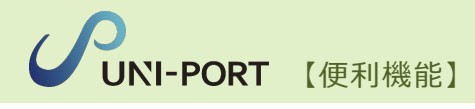

# **よくある質問** [FAQ]

© Copyright Universe Inc. 2024

Α

Α

Α

Α

### FAQ ~よくあるご質問~

O) 工事登録画面で郵便番号を入力した際、『存在しない郵便番号です』と出てしまいます。

事業所の個別郵便番号や私書箱であったため、エラーになった可能性がございます。UNI-PORTで使用する 郵便番号のデータベースは、事業所の個別郵便番号や私書箱には対応をしておりませんので、『自由入力』 にチェックを入れていただくことで、エラーとなった郵便番号と住所が入力可能となります。

#### UNI-PORTで電子報告をしようとcsvファイルをダウンロードして、事前調査結果報告シ ステムにアップロードを行うと、『元請事業者数に誤りがあります』というエラーが表示 されます。

csvファイルをダウンロードした場所が間違っていたため発生したエラーとなります。csvファイルをダウ ンロードした画面が「工事一覧」である場合、電子報告用のcsv形式となっておりませんので、「石綿電子報 告」の画面からcsvファイルのダウンロードを行い、事前調査結果報告システムにアップロードをお願いい たします。

#### Q UNI-PORTにpdfをアップロードしようとすると、『アウトライン化を行ってください』 というエラーが表示されます。

資格証のアウトライン化の方法については以下の手順で行ってください。前提としてOSがwindowsである 必要がございます。

①該当のpdf書類を開き、印刷マークをクリックします。
 ②プリンター選択にて、Microsoft Print to PDFを選択します。
 ③印刷をクリックして、pdf形式でファイルの保存を行います。
 ④UNI-PORT上にアップロードを行います。

【参考】<u>https://uniport.kk-ems.jp/hubfs/pdf%E3%81%AE%E3%82%A2%E3%82%A6%E3%83</u>%88%E3%83%A9%E3%82%A4%E3%83%B3%E5%8C%96%E3%81%AB%E3%81%A4%E3%81%A4%E3%81%84%E3%81%A6.pdf

#### 2 担当者が出てきません。 ・担当者登録で登録した担当者がUNI-PORTの事前調査結果記録登録に出てきません。

- 担当者が出てこない理由として以下をご確認ください。
- ●担当者登録にて、業者種別が施工パートナーにチェックが入っている。(施工パートナーにチェックが入っていると、工事登録の際に、選択した施工パートナーに紐づいた担当者しか表示されません)
- ●工事登録の施工パートナー選択画面にて、担当者登録の際に登録した施工パートナー会社が選択されていない。
- ●担当者種別にて、建築物含有建材調査者にチェックが入っていない。

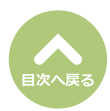

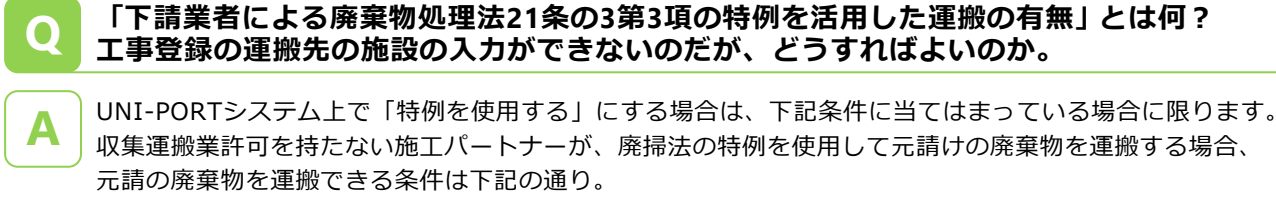

- ●新築・増築及び解体工事では認められず、請負金額が500蔓延以下の工事
- ●1回に運搬する廃棄物は1m以下であること
- ●この運搬の途中で積替保管を行ってはならない
- ●運搬先は、排出事業者が使用権原を持ち、施工現場と同一または隣接する都道府県であること
- ※上記の条件を満たしたうえで、工事ごとに合意書面を取り交わす必要もある。

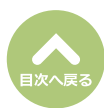

### 【お問い合わせ先】

### 株式会社EMS UNI-PORTカスタマーサポート Tel:03-6809-1021 Mail:<u>uniport-cs@kk-ems.jp</u>

#### ※UNI-PORTシステム内に24時間受付の

問い合わせフォーム (<u>https://pro.form-mailer.jp/fms/48cfbf83274146</u>) を設けております。そちらもご活用ください。